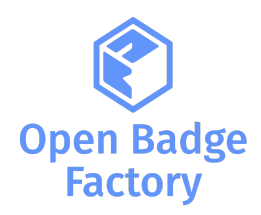

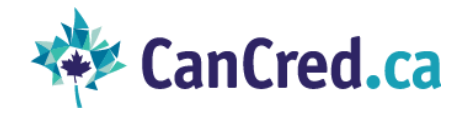

# Integrating Open Badge Factory / CanCred Factory with Blackboard LMS using LTI 1.3

| version | Date       | Release note    | version |
|---------|------------|-----------------|---------|
| 1.0     | 2023-02-27 | Document issued | 1.0     |

| About LTI                                                   | 2  |
|-------------------------------------------------------------|----|
| Connecting Factory to Blackboard                            | 2  |
| Step 1: Add LTI tool                                        | 2  |
| Step 2: Create REST API Integration                         | 3  |
| Step 3: Add Tool Deployment to Factory                      | 4  |
| Usage                                                       | 5  |
| Add LTI Link to Courses                                     | 5  |
| Issuing a badge to course participants                      | 6  |
| Issuing a badge automatically on course completion or score | 7  |
| Adding badge applications for a course                      | 8  |
| Reviewing badge applications                                | 9  |
| Issuing history                                             | 10 |
| Student view                                                | 10 |
|                                                             |    |

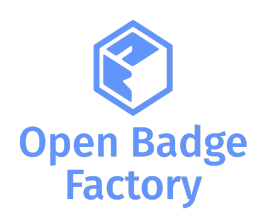

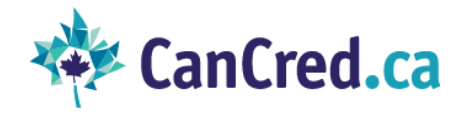

# About LTI

Learning Tools Interoperability (LTI) is a standard developed by <u>1EdTech Consortium</u>, which allows courseware and learning tools from different vendors to be launched within a learning platform, often an LMS.

LTI Integration provides a link between an LTI supported LMS and your account in Factory<sup>1</sup>. Our customers can use LTI 1.3 integration with Blackboard. LTI integration requires a Pro subscription level. LTI 1.3 has a more straightforward upgrade path than other versions and the full support and endorsement of major platform providers.

# Connecting Factory to Blackboard

First, check in your Blackboard LMS that LTI tools are enabled. In order to do this, you can go to System > Admin tools and Utilities: Tools. In here, look for the tool labelled "LTI" and make sure the availability for this tool is set to on.

# Step 1: Add LTI tool

Log in to Factory and go to Admin Tools -> LTI. Choose Version: 1.3 and LMS: Blackboard. In this page you can see configuration values you need to connect the tool to Blackboard.

|                                                          | s 🗡 Creator tools 🔗                                 | Network 🌣 Admin tools                                    | II Reports 🛛 Help                     | ,                         |                            |
|----------------------------------------------------------|-----------------------------------------------------|----------------------------------------------------------|---------------------------------------|---------------------------|----------------------------|
| User accounts<br>Organisation details<br>Badre Janeuares | Version                                             | LTI 1.3 LTI 1.0.1 https://openbadgefactory.com/Itiapp/It | 5/                                    | CanCre<br>Substitute fact | d users:<br>ory.cancred.ca |
| Guideline<br>Deletion requests                           | Tool OIDC Login Initiation URL<br>Public keyset URL | https://openbadgefactory.com/ltiapp/lt                   | i1_3/init/QVXK55aFWZaCN8<br>i1_3/jwks | for openbadg              | efactory.com               |
| API                                                      | Public key                                          | BEGIN PUBLIC KEY                                         |                                       |                           |                            |
| PDF templates<br>Subscription                            |                                                     |                                                          |                                       |                           |                            |
| riuieatures                                              | LMS                                                 | END PUBLIC KEY                                           | ~                                     |                           |                            |
|                                                          | Client ID / Application ID                          | ccb24f14-35ec-43ef-957a-3d073ec19136                     | 5                                     |                           |                            |
|                                                          | Blackboard base URL *<br>Deployment ID *            |                                                          |                                       |                           |                            |

<sup>&</sup>lt;sup>1</sup> Factory stands for Open Badge Factory or CanCred Factory

Open Badge Factory - CanCred Factory / Instructions-Integration-Factory-Blackboard-LTI-1.3-1.0

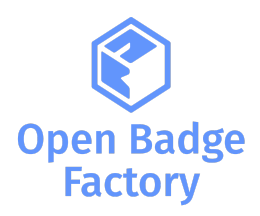

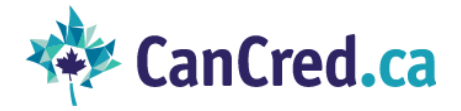

- 1. In Blackboard, go to System Admin -> Integrations -> LTI Tool Providers
- 2. Click Register LTI 1.3/Advantage Tool
- 3. Copy and paste the Client ID / Application ID value from OBF config form and click Submit
- 4. Set tool status as Approved
- 5. Select User Fields to Send:
  - Role in Course
  - Name
  - Email Address
- 6. Copy Deployment ID value from the form. You will need this in step 2.
- 7. Click Submit

Course tool placement is created by default. You can review placements by selecting the menu option Manage Placements that appears next to the domain in LTI tool providers list.

#### Step 2: Create REST API Integration

REST API integration is needed so that the tool can access course members and completion records for automatic badge issuing.

- 1. In Blackboard, go to System Admin -> Integrations -> REST API Integrations
- 2. Click Create Integration
- 3. Copy and paste the Client ID / Application ID value from Factory config form
- 4. Pick the user that this integration should act as.
- 5. Click Submit

| Administrator Panel        | REST API Integrations | Create Integration        |        |
|----------------------------|-----------------------|---------------------------|--------|
| Create Integration         | n                     |                           |        |
| * Indicates a required     | d field.              |                           |        |
| GENERAL INFORM             | ATION                 |                           |        |
| 🗙 Application ID           |                       |                           |        |
| * Learn User               |                       |                           | Browse |
| 🜟 End User Access          | Yes                   | O No                      |        |
| 🛠 Authorized To Act        | t As User O Yes       | 🔿 No 🧿 Service Default (N | lo)    |
|                            |                       |                           |        |
|                            |                       |                           |        |
| Click <b>Submit</b> to pro | ceed.                 |                           |        |

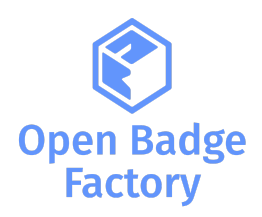

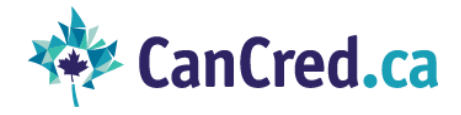

### Step 3: Add Tool Deployment to Factory

In Factory, input the following values to the LTI settings form: Blackboard base URL => your Blackboard installation url Deployment ID => Deployment ID created in step 1. Optionally add Node ID if Institutional Hierarchy is in use for this tool deployment Click Add

| 🐑 📰 Dashboard 🛪 Issuer too     | ols 📕 Creator tools 🔗          | Network 🌣 Admin tools                | II Reports 🛛 H             | elp                           |
|--------------------------------|--------------------------------|--------------------------------------|----------------------------|-------------------------------|
| Admin tools / LTI 1.3          |                                |                                      |                            |                               |
| User accounts                  | Version                        | LTI 1.3 LTI 1.0.1                    |                            | CanCred users:                |
| Organisation details           | Tool Launch URL / Redirect URL | https://openbadgefactory.com/ltiapp/ | lti/                       | Substitute factory.cancred.ca |
| Badge languages                | Tool OIDC Login Initiation URL | https://openbadgefactory.com/ltiapp/ | lti1_3/init/QVXK55aFWZaCN8 | for openbadgefactory.com      |
| Guideline<br>Deletion requests | Public keyset URL              | https://openbadgefactory.com/ltiapp/ | lti1_3/jwks                |                               |
| API                            | Public key                     | BEGIN PUBLIC KEY                     | -                          |                               |
| ш 🔶                            |                                |                                      |                            |                               |
| Branding                       |                                |                                      |                            |                               |
| PDF templates                  |                                |                                      |                            |                               |
| Subscription                   |                                |                                      |                            |                               |
| Pro features                   |                                |                                      |                            |                               |
|                                |                                | END FUBLIC REI                       |                            |                               |
|                                | LMS                            | Blackboard                           | ~                          |                               |
|                                | Client ID / Application ID     | ccb24f14-35ec-43ef-957a-3d073ec1913  | 15                         |                               |
|                                | Blackboard base URL *          |                                      |                            |                               |
|                                | Deployment ID *                |                                      |                            |                               |

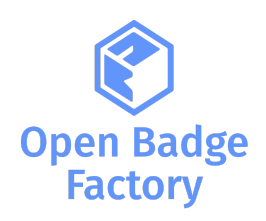

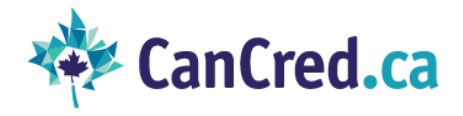

# Usage

### Add LTI Link to Courses

- 1. In Blackboard, go to a Course, turn edit mode on
- 2. Go to course content and select Tools -> More Tools -> Open Badge Factory or CanCred Factory
- 3. Optionally edit the link name and description
- 4. Click Submit
- 5. Turn edit mode off

| MKT01 - Data management 🛛 📀                                                                                                    | Tools                                                                                                    | 💽 📗 🕫 Edit Mode is: 💿 ?                                                                                        |
|----------------------------------------------------------------------------------------------------|----------------------------------------------------------------------------------------------------|----------------------------------------------------------------------------------------------------|
|                                                                                                    | pols                                                                                                    |                                                                                                    |
| Home Page                                                                                                    | Academic Materials Hide Link<br>Purchase your academic materials here.                                                                              | Glossary Hide Link<br>View a list of important terms and their definitions.                                    |
| Groups Original Contractions Original Contractions Original Contra | Achievements Hide Link                                                                                                    | Goal Performance Hide Link<br>View goal performance within a course.                                           |
| Course Management                                                                                                    | Create and view Course Announcements.                                                                                                    | Groups Hide Link Create and manage formal groups of students to collaborate on work.                           |
| Control Panel Content Collection Course Tools                                                                                                    | Blackboard Collaborate Ultra         Hide Link           Schedule and join Blackboard Collaborate Ultra web conferencing sessions and view recorded | Journals Hide Link Create and manage journals that can be assigned to each user in a group for the purposes of |
| Evaluation     Grade Center                                                                                                    | archives.    Blackboard Help for Students  Hide Link                                                                                                | private communication with the instructor.                                                                     |
| <ul> <li>Users and Groups</li> <li>Groups</li> <li>Users</li> </ul>                                                                                                    | Copen Blackboard Help in a separate window.                                                                                                    | Displays detailed information about your grades.                                                               |
| Customization                                                                                                    | Blogs Hide Link                                                                                                    | Open Badge Factory Hide Link                                                                                   |

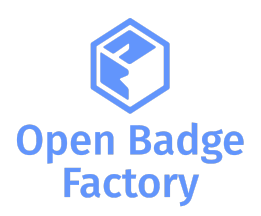

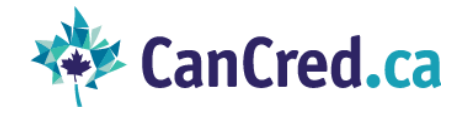

#### Issuing a badge to course participants

In Blackboard, from your Course, go to Tools > Open Badge Factory or CanCred Factory
 > Issue badge

| -                                                                                                    |                |         |           |          | 9 Blackbo    | ard Administrator 🛛 🛛 🔻 | ወ |
|----------------------------------------------------------------------------------------------------|----------------|---------|-----------|----------|--------------|-------------------------|---|
| <i>a</i>                                                                                                    | My Institution | Courses | Community | Services | System Admin | Outcomes Assessmen      | t |
| MKT01 - Data management Open Badge Factory                                                                     |                |         |           |          |              | LON                     | 0 |
| ٢                                                                                                    |                |         |           |          |              |                         |   |
| Here are the available badges you can get from your course                                                     |                |         |           |          |              |                         |   |
| Course badges                                                                                                  |                |         |           |          |              |                         |   |
| Here you can see oaoges that are issued automatically on course completion.                                    |                |         |           |          |              |                         |   |
| <ul> <li>Issue badge</li> <li>Review applications</li> <li>Manage settings</li> <li>Issuing history</li> </ul> |                |         |           |          |              |                         |   |
| Powered by Open Ba                                                                                             | dge Factory    |         |           |          |              |                         |   |

2. Select the badge you want to issue:

| +                                                                                                    |                                                                                                    |                                   | 👤 Blackboard Administrator 🔹 🔻                                                                                                    | ሳ |
|----------------------------------------------------------------------------------------------------|----------------------------------------------------------------------------------------------------|-----------------------------------|----------------------------------------------------------------------------------------------------|---|
| 8                                                                                                    | My Institution Course:                                                                                                    | s Community Service               | s System Admin Outcomes Assessmen                                                                                                    |   |
| MKT01 - Data management Open Badge Factory                                                                                                    |                                                                                                    |                                   | <u>(</u> 0)                                                                                                    | 8 |
| Ô                                                                                                    |                                                                                                    |                                   |                                                                                                    |   |
| Issue Badge<br>«Back to start                                                                                                    |                                                                                                    |                                   |                                                                                                    |   |
| • Order by last modified Order by title                                                                                                    |                                                                                                    |                                   |                                                                                                    |   |
| filter Q                                                                                                    |                                                                                                    |                                   |                                                                                                    |   |
| all     AdWords     Analytics     Career award     Coaching     Content creation     Co       Leadership     Leadership skills     Legislation     Management     Marketing     Ment | opywriting Customer servi                                                                                                  | ce Digital marketing tools        | HR     International business     IT       Peer-to-Peer Development                                                                  |   |
| People skills         Programming         Project management         Recruiting         Sales         Sea                                                                            | rch engine optimisation                                                                                                    | ocial media Soft skills           |                                                                                                    |   |
| Clojure Basics<br>The badge recipient has shown<br>basic Clojure programming<br>skills and the means to<br>develop them further.                                                     | Clojure Sensei<br>This milestone badge n<br>has professional-level<br>solving skills in Clojure<br>works as a mentor for j | ecipient<br>Alem-<br>and<br>unior | bmpany Lifetime<br>ward<br>Is Lifetime Award recognises<br>a chievements and service<br>a company professional<br>er multiple years. |   |

- 6. Define all your badge details
- 7. Select your students

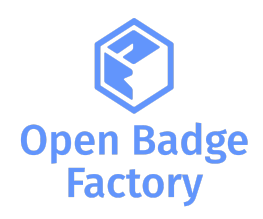

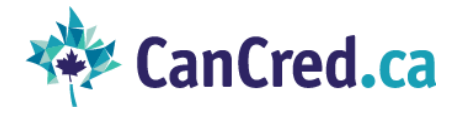

- 8. Edit your email message
- 9. Issue your badge

#### Issuing a badge automatically on course completion or score

- 1. In the LTI tool, click Manage settings
- 2. Click Authorize button (button will be hidden if this tool has been already authorized)
- 3. You can specify generic Instructions for students concerning your badges
- 4. Click Add course badge and pick the badge to issue

| +                                                                                                 |                |         |           |          | 👤 Blackbe    | oard Administrator 🛛 2 🔻 |
|---------------------------------------------------------------------------------------------------|----------------|---------|-----------|----------|--------------|--------------------------|
|                                                                                                   | My Institution | Courses | Community | Services | System Admin | Outcomes Assessment      |
| MKT01 - Data management Open Badge Factory                                                        |                |         |           |          |              | (°)                      |
|                                                                                                   |                |         |           |          |              |                          |
| Manage settings<br>«Back to start                                                                 |                |         |           |          |              |                          |
| Instructions for students                                                                         |                |         |           |          |              |                          |
| B I H S 🖬 🗮 🗮                                                                                     |                |         |           | 0 He     | lp           |                          |
| Here are the available badges you can get from your course                                        |                |         |           |          | //           |                          |
| Save Preview                                                                                      |                |         |           |          |              |                          |
| Course badges<br>Here you can add badges that are issued automatically after course is completed. |                |         |           |          |              |                          |
| Business Partner Top Gun       Preview       Edit                                                 |                |         |           |          |              | â                        |

- 5. Click Edit on the badge
- 6. Choose if the badge is issued to all course members or based on final score
- 7. Input the email message that is sent when the badge is issued

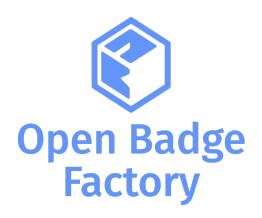

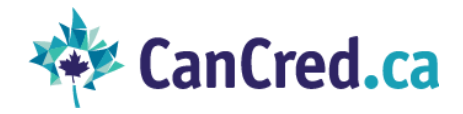

| 4                                           |                                                                                                    |                |         |           |          | 👤 Black      | poard Administrator 🔻 🕻 |
|---------------------------------------------|----------------------------------------------------------------------------------------------------|----------------|---------|-----------|----------|--------------|-------------------------|
| 8                                           |                                                                                                    | My Institution | Courses | Community | Services | System Admin | Outcomes Assessment     |
| MKT01 - Data management Op                  | pen Badge Factory                                                                                                    |                |         |           |          |              | LO.                     |
| ۲<br>۲                                      | Edit course badge                                                                                                    |                |         |           |          | ×            |                         |
| « Back to start                             | Issued to everyone after course is completed     Issued when final score is above     Source %                                  |                |         |           |          |              |                         |
| Instructions for student                    | Email subject                                                                                                    |                |         |           |          |              |                         |
| B I H 🔗 🖬 🗮                                 | Congrats! You get your badge Email message body                                                                                 |                |         |           |          |              |                         |
| You'll get this badge on co<br>Save Preview | CRIBERTS<br>Your course MKTOL Data Management is <u>completed</u> . You get your badge !                                        |                |         |           |          |              |                         |
| Course badges                               |                                                                                                    |                |         |           |          |              |                         |
| Here you can add badges that are issued au  | Badge link text                                                                                                    |                |         |           |          |              |                         |
| + Add course badge                          | Get your badge                                                                                                    |                |         |           |          |              |                         |
| Business Partner Top Gun                    | Set the text for badge download link. Earners will get their badges by clicking this link. Defai<br>link text: "Get your badge" | ult            |         |           |          |              | <b>a</b>                |
| Preview Edit                                | Email message footer The Blackboard guru                                                                                        |                |         |           |          | - 10         |                         |
| De des conflictions                         |                                                                                                    |                |         |           |          |              |                         |
| Here you can add badge applications for thi |                                                                                                    |                |         |           |          | 11.          |                         |

Please note that course badges are issued periodically once a day after course completions are checked.

# Adding badge applications for a course

- 1. In the LTI tool, click Manage settings
- 2. Click Add badge application
- 3. Select the badge application you want to add to the course

| <b>—</b>                                                                                                    |                |         |          | 1 Blackbo    | ard Administrato | r <b>ب</b> ن |
|----------------------------------------------------------------------------------------------------|----------------|---------|----------|--------------|------------------|--------------|
| 8                                                                                                    | My Institution | Courses | Services | System Admin | Outcomes A       | ssessment    |
| MKT01 - Data management     Open Badge Factory                                                                                         |                |         |          |              |                  | S (          |
| $\langle \! \! \rangle$                                                                                                    |                |         |          |              |                  |              |
| Manage settings<br>«Backto start                                                                                                    |                |         |          |              |                  |              |
| Course badges<br>Here you can add badges that are issued automatically after course is completed.           +         Add course badge |                |         |          |              |                  |              |
| Business Partner Top Gun       Preview       Edit                                                                                      |                |         |          |              |                  | <b>.</b>     |
| Badge applications<br>Here you can add badge applications for this course.                                                             |                |         |          |              |                  |              |
| Cultural Marketing Sage                                                                                                    |                |         |          |              | After review     | â            |

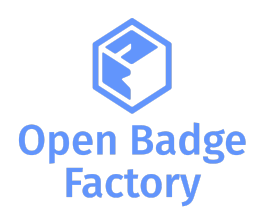

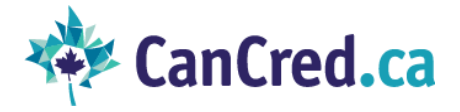

### Reviewing badge applications

- 1. In the LTI tool, click Manage settings
- 2. Click Review applications

| <u>+</u>                                                                                                    |                |         |                   |                 | 👤 Blackbo    | oard Administrator 🧧 🔻 |
|----------------------------------------------------------------------------------------------------|----------------|---------|-------------------|-----------------|--------------|------------------------|
|                                                                                                    | My Institution | Courses | Community         | Services        | System Admin | Outcomes Assessment    |
| 8                                                                                                    |                |         |                   |                 |              |                        |
| MKT01 - Data management     Open Badge Factory                                                                       |                |         |                   |                 |              | (0)<br>(0)             |
| $\langle \! \! \rangle$                                                                                              |                |         |                   |                 |              |                        |
| Review applications                                                                                                  |                |         |                   |                 |              |                        |
| Order by  Oldest Oldest Applicant name                                                                               |                |         |                   |                 |              |                        |
| Applicant                                                                                                    |                | Q       |                   |                 |              |                        |
| Filter by applicant name or email                                                                                    |                |         |                   |                 |              |                        |
| Indexed field value                                                                                                  |                | Q       |                   |                 |              |                        |
| Filter by indexed field value                                                                                        |                |         |                   |                 |              |                        |
| All 1     In progress 0     Pending 1     Approved 0     Rejected 0     Revised 0                                    |                |         |                   |                 |              |                        |
|                                                                                                    |                |         | Select badge:     |                 |              |                        |
| Cultural Marketing Sage - 02/14/2023<br>Blackboard Administrator <emilie@obfsolutions.com></emilie@obfsolutions.com> |                | Pending | Cultur<br>After r | al Marketing Sa | age          | ¢                      |
| Powered by Open Bad                                                                                                  | lge Factory    |         |                   |                 |              |                        |

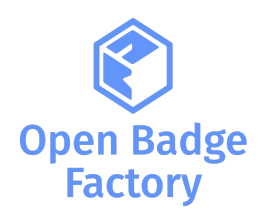

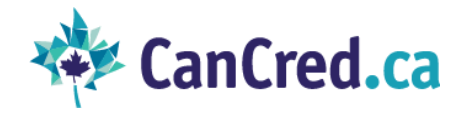

#### Issuing history

You can get your issuing history. From your Course, go to Tools >Open Badge Factory or CanCred Factory > Issuing history:

| 🛨                         |                    |                |         |            | 👤 Blackboard Administrator 🛛 🔻 |              |                 |      |   |
|---------------------------|--------------------|----------------|---------|------------|--------------------------------|--------------|-----------------|------|---|
|                           |                    | My Institution | Courses | Community  | Services                       | System Admin | Outcomes Assess | ment |   |
| Ø MKT01 - Data management | Open Badge Factory |                |         |            |                                |              |                 | 10-1 | 0 |
| Ŷ                         |                    |                |         |            |                                |              |                 |      |   |
| Issuing history           |                    |                |         |            |                                |              |                 |      |   |
|                           | Recipient          |                |         | Issued on  |                                | Expires      |                 |      |   |
| Clojure Basics            |                    |                |         | 02/13/2023 |                                | 02/13/2024   |                 |      |   |
| Clojure Basics            |                    |                | (       | 02/13/2023 |                                | 02/13/2024   |                 |      |   |

#### Student view

Your students can view course badges and badge applications from the course > Tools > Open Badge Factory or CanCred Factory:

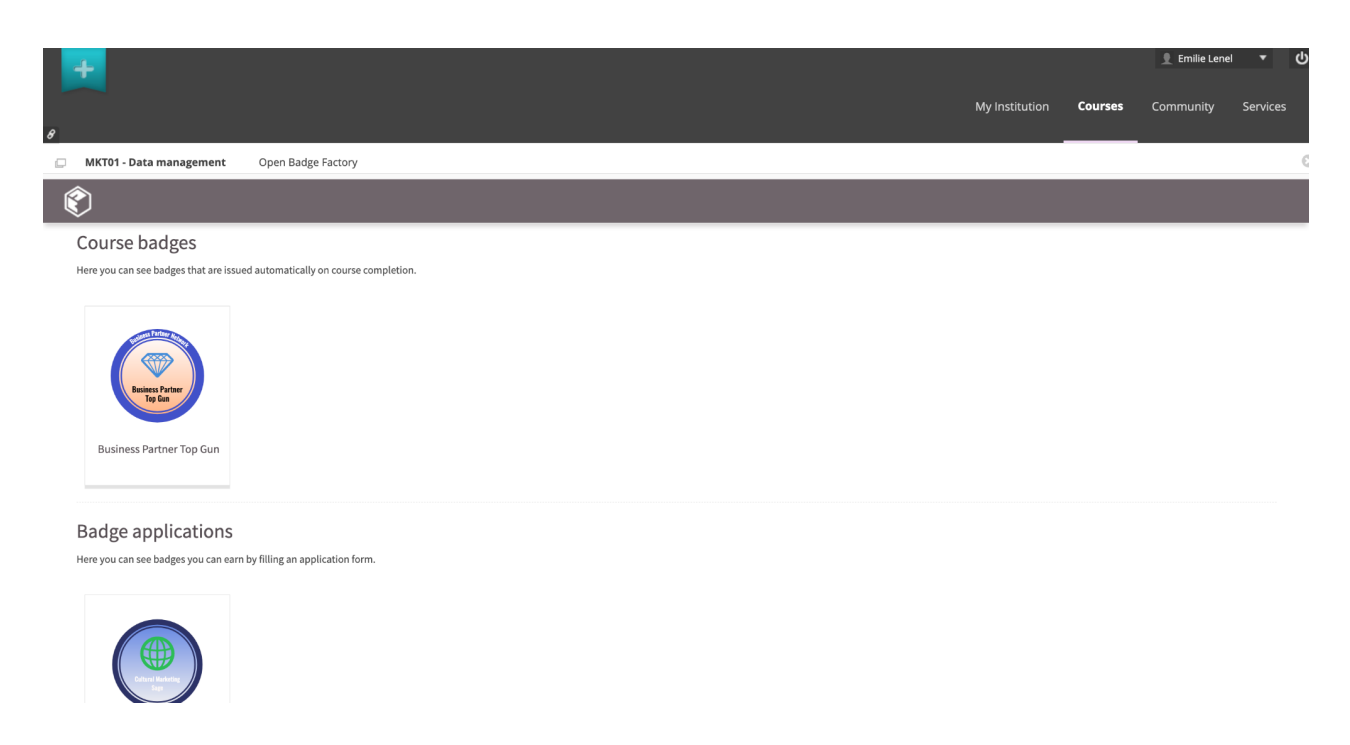